Built in partnership with NHS England, local authorities and care home providers

## How to... remove your Transition Long Term Vacancy Type and replace with Short Stay Services

Following consultation with all stakeholder groups, the Capacity Tracker User Group and supporting our ethos of continuous improvement we have made changes to how the Capacity Tracker records **Transitional** vacancy types. This option will shortly cease to exist and has been replaced with the following **Short Stay Services**:

- Discharge to Assess
- Intermediate Care
- Reablement Support
- Rehabilitation
- Respite Care

Care Homes, can now update their profiles on the Capacity Tracker to show that they offer short stay services and would be willing to consider requests to fill their current vacancies. Any Care Homes whose current profile shows that they offer **Transitional** as a Long Term Vacancy type will need to deselect this option by following the steps outlined below.

Step 1: Select the link <u>https://carehomes.necsu.nhs.uk;</u> and log on to the Capacity Tracker

| Register               | Introduction | Help Videos |       |                        |                           |                       |
|------------------------|--------------|-------------|-------|------------------------|---------------------------|-----------------------|
| j In                   |              |             |       |                        |                           |                       |
|                        |              |             | 12-12 |                        |                           |                       |
| ) in to Capacity Tracl | ker          |             |       | Message Board          |                           |                       |
| Email Address          |              |             |       | ODS codes now searchab | ole via Contact Directory |                       |
| Password               |              |             |       | <b>6 HS</b> .          | AWARDS 2019               | leading<br>healthcare |
|                        |              |             |       | IIIOIIIV               |                           | awards                |

Suilt in partnership with NHS England, local authorities and care home providers

Step 2: From the Dashboard screen, select the Care Home providers Tile:

| Built in partnership with NHS England, local authorities and care home providers |        |           |          |         |      |     | <b>NH</b><br>Engla |  |                   |
|----------------------------------------------------------------------------------|--------|-----------|----------|---------|------|-----|--------------------|--|-------------------|
|                                                                                  | Find   | Providers | Accounts | Reports | Help |     |                    |  |                   |
| 🎢 Ma                                                                             | ain Me | enu       |          |         |      |     |                    |  |                   |
| _                                                                                |        |           |          |         |      |     |                    |  |                   |
|                                                                                  |        |           |          |         |      |     |                    |  |                   |
|                                                                                  | -      |           |          |         |      |     |                    |  |                   |
|                                                                                  | Care   | Home      |          | Repo    | rts  | Res | source Centre      |  | Contact Directory |

**Step 3:** From the **Manage your Care Homes** screen you will see your Care Home name(s) listed. Please select **Services offered**.

| H Care Homes        | Manage your care homes |             |          |            |                 |           |           |
|---------------------|------------------------|-------------|----------|------------|-----------------|-----------|-----------|
| Parent Organisation | All organisations      |             | Ownerst  | hip Type   | All Ownership T | ypes      | Ŧ         |
| NHS Region          | All regions            |             | In Scope | 2          | Yes             |           | No        |
| ▲ Reset filters     |                        |             |          |            |                 |           |           |
| Show 10 V entries   |                        |             |          |            |                 | Search:   |           |
| Care Home           |                        | Services    |          | Room Costs | Total Capacity  | Vacancies | Contracts |
| My Care Home        | )Edit                  | Services of | offered  | Room costs | Total capacity  | Vacancies | Contracts |

**Step 4:** Then from the **Services Offered** screen, below, if you have previously offered **Transitional** long term vacancy types this will need to be removed as this will shortly no longer be available on the Capacity Tracker. Please note that if you have not previously offered Transitional as a long term vacancy action you should proceed to **Step 6.** 

To remove the **Transitional vacancy type** simply click on the tick box to deselect this option. It should then turn from green to white and then click on save services.

Capacity Tracker

Built in partnership with NHS England, local authorities and care home providers

| Provider details   Care quality   Edit Ser                                                       | Provider details   Care quality   Edit Services   Edit costs   Edit total capacity   Edit vacancies   Edit contracts |                                                                                                    |                  |                                                |  |  |  |
|--------------------------------------------------------------------------------------------------|----------------------------------------------------------------------------------------------------|----------------------------------------------------------------------------------------------------|------------------|------------------------------------------------|--|--|--|
| ◀ My Care Homes                                                                                  |                                                                                                    |                                                                                                    |                  |                                                |  |  |  |
| Specify vacancy types and languages                                                              | s offered before s                                                                                                   | etting costs and capacity.                                                                                                    |                  |                                                |  |  |  |
| Short Stay Services                                                                              |                                                                                                    | Long Term Vacancy Types (Required                                                                                                    | )                | Languages                                      |  |  |  |
| Discharge to Assess<br>Intermediate Care<br>Reablement Support<br>Rehabilitation<br>Respite Care |                                                                                                    | Community Care<br>Dementia Nursing<br>Dementia Residential<br>General Nursing<br>General Residential<br>Learning Disability Nursing<br>Learning Disability Residential<br>Mental Health Nursing<br>Mental Health Residential<br>Transitional<br>YPD - Young Physically Disabled | •<br>•<br>•<br>• | English ×<br>Add New Language<br>Language Name |  |  |  |
| ✓ Save Services                                                                                  |                                                                                                    |                                                                                                    |                  |                                                |  |  |  |

**Step 5:** You will then need to select the **Edit Total Capacities** Tab and reallocate the bed numbers you had against **Transitional** vacancy type to your remaining vacancy types so that the total beds equal the total registered with CQC for your care home.

| Provider details   Care quality   Edit services   Edit costs   Edit total capacity   Edit vacancies   Edit contracts |                                                                                               |  |  |  |  |  |
|----------------------------------------------------------------------------------------------------|-----------------------------------------------------------------------------------------------|--|--|--|--|--|
| ≪ My Care Homes                                                                                                    |                                                                                               |  |  |  |  |  |
|                                                                                                    |                                                                                               |  |  |  |  |  |
| Costs for some vacancy types have not                                                                                | been specified. Ensure room costs are entered on the Edit Costs page before setting capacity. |  |  |  |  |  |
| Vacancy Type                                                                                                    | Total Capacity                                                                                |  |  |  |  |  |
| Dementia Residential                                                                                                 | 8                                                                                             |  |  |  |  |  |
| General Residential                                                                                                  | 1                                                                                             |  |  |  |  |  |
| Transitional                                                                                                    |                                                                                               |  |  |  |  |  |
| Total Entered Capacity                                                                                               | 9                                                                                             |  |  |  |  |  |
| CQC Stated Bed Capacity                                                                                              | 9                                                                                             |  |  |  |  |  |
|                                                                                                    | ✓ Save                                                                                        |  |  |  |  |  |

**Step 6:** To update your profile to incorporate the new Short Stay Services functionality select the **Edit Services** screen. You will then see the display of 5 **Short Stay Services**. Simply select the services you offer as appropriate. Selection will turn the Short Stay Service name green. You can select 1,2,3,4 or all 5 services. When compete select the **Save Services** button.

Capacity Tracker

Built in partnership with NHS England, local authorities and care home providers

| Edit Services My Care Home Provider details   Care quality   Edit Services   Edit costs | s   Edit total capacity   Edit vacancies   Edit contracts                                                                                                    |                                                |
|-----------------------------------------------------------------------------------------|----------------------------------------------------------------------------------------------------|------------------------------------------------|
| My Care Homes                                                                           |                                                                                                    |                                                |
| Specify vacancy types and languages offered before s                                    | etting costs and capacity.                                                                                                    |                                                |
| Short Stay Services                                                                     | Long Term Vacancy Types (Required)                                                                                                    | Languages                                      |
| Discharge to Assess                                                                     | Community Care Dementia Nursing Dementia Nursing General Nursing General Nursing General Reddential Usaming Disability Reddential Learning Disability Reddential Mental Health Nursing Mental Health Residential Transitional | English ×<br>Add New Language<br>Language Name |

Step 7: Then from the current screen select the Edit Costs tab to go to the Edit Room Costs screen.

| Edit Room Costs         My Care Home           Provider details   Care quality   Edit services   Edit costs   Edit total capacity   Edit va | acancies   Edit contracts                          |
|----------------------------------------------------------------------------------------------------|----------------------------------------------------|
| <b>≪</b> My Care Homes                                                                                                    |                                                    |
| Long Term Vacancies                                                                                                    | Short Stay Services                                |
| Vacancy Type     Indicative Price per Week       Dementia Residential     £       General Residential     £                                 | Vacancy Type Indicative Price per Week  Short stay |
| ✓ Save                                                                                                    |                                                    |
|                                                                                                    |                                                    |
|                                                                                                    |                                                    |
|                                                                                                    |                                                    |

From within this screen you will need to add one overall indicative cost for the short stay services selected. Once you have entered a figure then select **Save**.

<u>Please note:</u> If no costs are added and saved your profile will not be fully updated and your care home short stay services will not be registered on the Capacity Tracker.